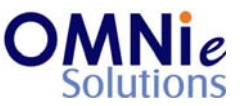

## Functionality Description:

This screen provides a glance of the patient information. The patient details on this screen are segregated into 2 sections:

- a. Patient header
- b. Patient notes

Patient header contains brief information about the patient in terms of patient's name, address, phone number etc.

Patient notes section contains information on various notes (note cards) written for the patient.

Various action items are shown at the bottom of the screen which the user can select for going to that respective functionality section.

| Key(s) | Description/Actions                                                                                              |
|--------|----------------------------------------------------------------------------------------------------|
| СР     | Used for changing patient details.                                                                               |
| СС     | Used for changing patient's coverage details.                                                                    |
| ОМ     | Used for modifying other medications used for the patients.                                                      |
| PM     | Used for modifying payment modes for the patients.                                                               |
| Р      | Used for doing the patient search.                                                                               |
| A      | Used for adding a note card for the patient.                                                                     |
| CN#    | Used for modifying an existing note for the patient.                                                             |
| E      | Used for exiting this section and going back to the previous section.                                            |
| Enter  | <enter> key can be used for posting the screen to the respective section based on the selection of keys.</enter> |

## Legend:

#### Steps to perform:

- 1. Enter 'CP' in the field provided for changing the patient details and hit 'Enter'. This value goes as selected to open patient details on the next page.
- 2. Enter 'CC' in the field provided for changing the patient's coverage details and hit 'Enter'. This value goes as selected to open patient coverage details on the next page.
- 3. Enter 'OM' in the field provided for going to the other medications screen. Hitting 'Enter' will open other medications details for the patient on the next page.

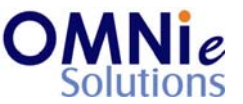

- 4. Enter 'PM' in the field provided for changing the patient's payment modes and hit 'Enter'. This value goes as selected to open patient's payment modes on the next page.
- 5. Enter 'P' in the field provided for re-initiating the patient search and hit 'Enter'. This value goes as selected to open the search screen.
- 6. Enter 'A' in the field provided for adding a note card for the patient and hit 'Enter'. This value goes as selected to open patient notes screen.
- 7. Enter 'CN' in the field provided for changing the notes details for the patient and hit 'Enter'. This value goes as selected to open patient notes screen.
- 8. Enter 'E' in the field provided and hit 'Enter'. This takes the user back to the previous screen for option selection.

## Database Tables:

- 1. TBL\_PATIENT\_INFO
- 2. TBL ADDRESS
- 3. TBL\_PATIENT\_NOTES
- 4. TBL\_MST\_NOTES\_CATEGORY
- 5. TBL\_MST\_NOTES\_ACTIVITY
- 6. TBL\_MST\_ADDRESSTYPES
- 7. TBL\_MST\_STATE
- 8. TBL\_MST\_LANGUAGE

# Rules:

- 1. Use 'TBL\_PATIENT\_INFO' table for fetching the patient details needed for the header based on 'PATIENT\_ID' field.
- 2. Use 'TBL\_PATIENT\_NOTES' table for fetching the patient note cards details based on 'PATIENT\_ID' field.
- 3. Use master tables to populate values on the screen:
  - a. TBL\_MST\_NOTES\_CATEGORY
  - b. TBL MST NOTES ACTIVITY
  - c. TBL MST ADDRESSTYPES
  - d. TBL\_MST\_STATE
  - e. TBL\_MST\_LANGUAGE